## Havs och Vatten myndigheten

# Manual för e-tjänsten Mitt Fiske – Sötvatten

*Mitt fiske* är en e-tjänst där du som fiskare kan se och sammanställa information om ditt fiske och fångster som rapporterats in till myndigheten elektroniskt. E-tjänsten är indelad efter rapportering i kustfiskejournal, elektronisk loggbok och sötvattensjournal. Du hittar Mitt fiske bakom inloggning på Mina sidor på Havs- och vattenmyndighetens hemsida.

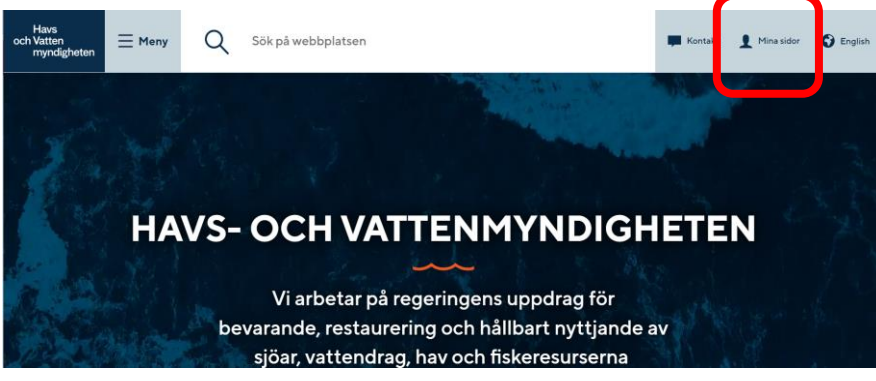

Bild 1 Var hittar du länken till Mina sidor

## Logga in på Mina sidor

Öppna <u>www.havochvatten.se</u> och klicka på rubriken "**Mina sidor**" längst upp till höger på hemsidan. Klicka sedan på knappen "Logga in" och välj metod för att logga in, genom BankID, Freja eID eller om du har ett användarnamn/lösenord. Klicka därefter på Logga in.

• Använder du användarnamn/lösenord ska du även välja att få en kod för verifiering till din e-postadress eller som SMS.

Efter inloggning på Mina sidor visas de e-tjänster du har behörighet att använda beroende av vilka fartyg och vilka olika roller du har som licenshavare, befälhavare eller fångstmottagare.

#### Mitt fiske

Mitt fiske använder du för att se och sammanställa dina elektroniskt inrapporterade uppgifter. Etjänsten är indelad efter rapportering i e-loggbok, elektronisk kustfiskejournal eller elektronisk sötvattensjournal. Välj länk:

- Mitt fiske Kust. Fiske med eller utan fartyg som rapporterar i elektronisk kustfiskejournal med EFR.
- Mitt fiske Sötvatten. För fiskare i sjöar och vattendrag samt sötvattensområden som rapporterar i elektronisk sötvattensjournal med EFR.
- Mitt fiske Hav (+12m). Fartyg som rapporterar i e-loggbok.

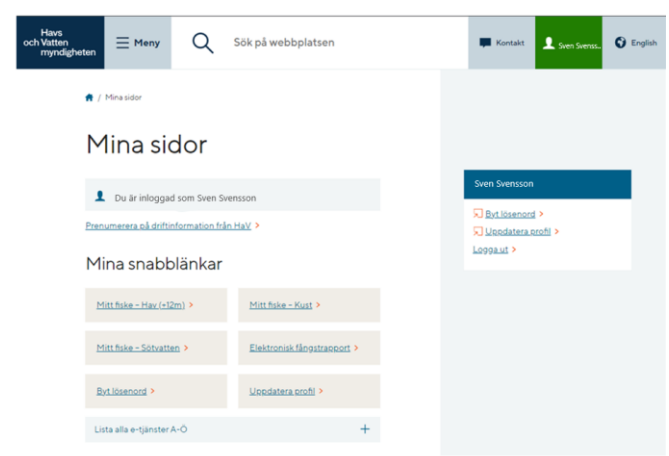

Bild 1 Visar vilka e-tjänster du har åtkomst till under Mina sidor

## Mitt fiske – Sötvatten

Här finns dina uppgifter samlade i en informationspanel gällande fiske som rapporterats in med elektronisk sötvattensjournal. I avsnitten *Dagar till sjöss* och *Fiske* kan du välja vy för hur uppgifterna ska presenteras. Du kan skriva ut eller exportera uppgifterna till Excel

Du hittar även en särskild utskrift för dagar till sjöss som kan användas som underlag för intyg vid exempelvis a-kasseärenden.

| Valj <ul> <li>Period Mellan 202406</li> <li>202406</li> <li>202406</li> <li>202406</li> <li>202406</li> <li>202406</li> <li>202406</li> <li>Experted Mellan 202406</li> <li>202406</li> <li>Experted Mellan 202406</li> <li>Experted Mellan 202406</li> <li>Experted Melan 202406</li> <li>Experted Mel</li></ul>                                                                                                    | nrapporterat                                                                                                    | fiske                                                   |                    |                                                            |                                |                                        |                                     |                    |                     |                        | 🔒 Skriv ut             |                 | L                  | -  |  |
|----------------------------------------------------------------------------------------------------|----------------------------------------------------------------------------------------------------|---------------------------------------------------------|--------------------|------------------------------------------------------------|--------------------------------|----------------------------------------|-------------------------------------|--------------------|---------------------|------------------------|------------------------|-----------------|--------------------|----|--|
| Priorid Mellan     202400 <ul> <li></li></ul>                                                                                                    | Välj                                                                                                    |                                                         |                    |                                                            |                                |                                        |                                     |                    |                     |                        | 陆 Exportera till Excel |                 |                    |    |  |
| Antal dager       Antal dager       Sape thering and land       Sape othering and land       Sape othering and land       Sape othering and land       Sape othering and land       Sape othering and land       Sape othering and land       Sape othering and land       Sape othering and land       Sape othering and land       Sape othering and land       Sape othering and land       Sape othering and land       Sape othering and land       Televise       Televise                                                                                                    | Period Mellan 202406 V 202406 V                                                                                                    |                                                         |                    |                                                            |                                |                                        |                                     |                    |                     |                        | 🚱 Förnya               |                 |                    |    |  |
| Slage still sjos -     Slage stalls, Skape starling som an appearing appearing appeari                |                                                                                                    |                                                         |                    |                                                            |                                |                                        |                                     |                    |                     |                        | Lägg till i rapportbok |                 |                    |    |  |
| Skape dter/figad lank:         Viii vg lawer till jobs with         Bager till jobs with         Bager till jobs with         Bager till jobs with         Bager till jobs with         Bager till jobs with         Stepset with with same manapassing         Bager till jobs with         Stepset with same manapassing         Stepset with same manapassing         Stepset                                                                                                    | Dagar till siös                                                                                                    | s                                                       |                    |                                                            |                                |                                        |                                     |                    |                     |                        | Skapa bokmärkeslänk    |                 |                    |    |  |
| Tillianos spanda angassning.         Tillianos spanda angassning.         Rese min angassning.         Bare rill 300 angassning.         Bare rill 300 angassning. <t< td=""><td>Väli vy Dagar till siös</td><td>-</td><td></td><td></td><td></td><td></td><td></td><td></td><td></td><td></td><td>Skapa e</td><td>fterfrågad länk</td><td></td><td></td></t<>                                                                                                    | Väli vy Dagar till siös                                                                                                    | -                                                       |                    |                                                            |                                |                                        |                                     |                    |                     |                        | Skapa e                | fterfrågad länk |                    |    |  |
| Restamanges           Restamanges           Restamanges           Restamanges           Restamanges           Restamanges           Restamanges           Restamanges           Restamanges           Restamanges           Restamanges           Sin/Vattendreg         Restamanges         Restamanges <th colspan<="" td=""><td>bagar circipos</td><td></td><td></td><td></td><td></td><td></td><td></td><td></td><td></td><td></td><td>Tillāmpi</td><td>a sparad anpassnir</td><td>ng</td><td></td></th>                                                                                                    | <td>bagar circipos</td> <td></td> <td></td> <td></td> <td></td> <td></td> <td></td> <td></td> <td></td> <td></td> <td>Tillāmpi</td> <td>a sparad anpassnir</td> <td>ng</td> <td></td> | bagar circipos                                          |                    |                                                            |                                |                                        |                                     |                    |                     |                        |                        | Tillāmpi        | a sparad anpassnir | ng |  |
| Mail dage           Bigen till sjoss oft           Bigen till sjoss oft           Sigen till sjoss oft           Sigen till sjoss oft           Sigen till sjoss oft           Sigen till sjoss oft           Sigen till sjoss oft           Sigen till sjoss oft           Sigen till sjoss oft           Sigen till sjoss oft           Sigen till sjoss oft           Sigen till sjoss oft           Sigen till sjoss oft           Sigen till sjoss oft           Sigen till sjoss oft           Bigen till sjoss oft           Bigen till sjoss oft           Bigen till sjoss oft           Bigen till sjoss oft           Bigen till sjoss oft           Bigen till sjoss oft           Bigen till sjoss oft           Bigen till sjoss oft           Bigen till sjoss oft           Bigen till sjoss oft           Bigen till sjoss oft           Bigen till sjoss oft           Bigen till sjoss oft           Bigen till sjoss oft<                                                                                                    |                                                                                                    |                                                         |                    |                                                            |                                |                                        |                                     |                    |                     |                        | Rensa n                | nin anpassning  |                    |    |  |
| Igg Undamit dagar mit jook part       Igg Undamit dagar mit jook part       Igg Undamit dagar mit jook part       IFisica       IFisica       IFisica       IFisica       IFisica       IFisica       Ificial Colspan="6" Interview of Interview of Interview o                                                                                                    | Antai                                                                                                    | dagar                                                   |                    |                                                            | 6                              |                                        |                                     |                    |                     |                        |                        |                 |                    | -  |  |
| Fishe           Period trika 202406         Period trika 202406         <th colspan="4</td> <td>Dagar till sides</td> <td>14</td> <td></td> <td></td> <td>120</td> <td></td> <td></td> <td></td> <td></td> <td></td> <td></td> <td></td> <td></td> <td></td>                                                                                                    | Dagar till sides                                                                                                    | 14                                                      |                    |                                                            | 120                            |                                        |                                     |                    |                     |                        |                        |                 |                    |    |  |
| Valiant Participant Participant Parti Participant Participant Participant Participant Participant Parti | Dagar till sjöss                                                                                                    | 14                                                      |                    |                                                            | ø                              | Utskrift - dagar                       | till sjöss.pdf                      |                    |                     |                        |                        |                 |                    |    |  |
| Period från 20240         Period från 20240         Period från 202400         Period från 202400         Period från 202400         Period från 202400         Period från 202400         Period från 202400                                                                                                    | Dagar till sjöss                                                                                                    | 14                                                      |                    |                                                            | Ø                              | Utskrift - dagar                       | till sjöss.pdf                      |                    |                     |                        |                        |                 |                    |    |  |
| Sign/Vattendrag         Sign/Vattendrag         Sign/Vattendrag <t< td=""><td>Dagar till sjöss<br/>F<b>iske</b></td><td>14</td><td></td><td>Väljvy Fiske 🔹</td><td></td><td>Utskrift - dagar</td><td>till sjöss.pdf</td><td></td><td></td><td></td><td>1</td><td></td><td></td><td></td></t<>                                                                                                    | Dagar till sjöss<br>F <b>iske</b>                                                                                                    | 14                                                      |                    | Väljvy Fiske 🔹                                             |                                | Utskrift - dagar                       | till sjöss.pdf                      |                    |                     |                        | 1                      |                 |                    |    |  |
| Spl/Attendrag         Defmarka         RedkapsAdd         Art         Kentlet         Relt         Kentlet         Kentlet                                                                                                    | Dagar till sjöss                                                                                                    | 14<br>Desired till 202404                               |                    | <b>Võljvy</b> Fiske ▼                                      |                                | Utskrift - dagar                       | till sjöss.pdf                      |                    |                     |                        | 1                      |                 |                    |    |  |
| Spi//Vattendrage         Deformadie         Redskapskod         Art         Knantitet         Knantitet         Knantitet         Antal         Knantitet         Antal           Hjalinaren         Spi-Hjalinaren         Spi-Hjalinaren                                                                                                    | Dagar till sjöss<br>Fiske<br>Period från 202406                                                                                                    | 14<br>Period till 202406                                |                    | Väljvy Fiske v                                             |                                | Utskrift - dagar                       | till sjöss.pdf                      |                    |                     |                        | 1                      |                 |                    |    |  |
| Hjalmaren         Stor-Hjälmaren         B11         Abborre (FPE)         360         0         0         0         0         0         0         0         0         0         0         0         0         0         0         0         0         0         0         0         0         0         0         0         0         0         0         0         0         0         0         0         0         0         0         0         0         0         0         0         0         0         0         0         0         0         0         0         0         0         0         0         0         0         0         0         0         0         0         0         0         0         0         0         0         0         0         0         0         0         0         0         0         0         0         0         0         0         0         0         0         0         0         0         0         0         0         0         0         0         0         0         0         0         0         0         0         0         0         0         0                                                                                                             | Dagar till sjöss<br>Fiske<br>Period från 202406                                                                                                    | 14<br>Period till 202406                                |                    | Vāljvy Fiske 🔻                                             | Få                             | Utskrift - dagar<br>ngst               | till sjöss.pdf                      | ast (DIS)          |                     | ROV                    | i                      |                 |                    |    |  |
| Braxen (FBM)         1250         0         0         0         0         0           Gadda (FPI)         250         0         0         0         0         0         0         0         0         0         0         0         0         0         0         0         0         0         0         0         0         0         0         0         0         0         0         0         0         0         0         0         0         0         0         0         0         0         0         0         0         0         0         0         0         0         0         0         0         0         0         0         0         0         0         0         0         0         0         0         0         0         0         0         0         0         0         0         0         0         0         0         0         0         0         0         0         0         0         0         0         0         0         0         0         0         0         0         0         0         0         0         0         0         0         0         0<                                                                                                    | Dagar till sjöss<br>Fiske<br>Period från 202406<br>Sjö/Vattendrag                                                                                                    | 14<br>Period till 202406<br>Delområde                   | Redskapskod        | Võij vy Fiske v<br>Art K                                   | Får                            | Utskrift - dagar<br>ngst<br>Antal      | till sjöss.pdf<br>Utka<br>Kvantitet | ast (DIS)<br>Antal | Kvantitet           | ROV<br>Antal           | 1                      |                 |                    |    |  |
| Gadda (FPI) 250 0 0 0 0 0                                                                                                    | Dagar till sjöss<br>Fiske<br>Period från 202406<br>Sjö/Vattendrag<br>Hjälmaren                                                                                                    | 14 Period till 202406 Delområde Stor-Hjälmaren          | Redskapskod 811    | Võij vy Fiske v<br>Art K<br>Abborre (FPE)                  | Fån<br>Kvantitet<br>360        | Utskrift - dagar<br>ngst<br>Antal<br>0 | till sjöss.pdf<br>Utka<br>Kvantitet | ast (DIS)<br>Antal | Kvantitet<br>0      | ROV<br>Antal<br>0      | 0                      |                 |                    |    |  |
|                                                                                                    | Dagar till sjöss<br>Fiske<br>Period från 202406<br>Sjö/Vattendrag<br>Hjälmaren                                                                                                    | 14<br>Period till 202406<br>Delområde<br>Stor-Hjälmaren | Redskapskod<br>811 | Väliyy Fiske  Väliyy Fiske  Att Abborre (FPE) Braxen (FBM) | Få<br>(vantitet<br>360<br>1250 | Utskrift - dagar<br>ngst<br>Antal<br>0 | till sjöss.pdf<br>Utka<br>Kvantitet | Antal              | Kvantitet<br>0<br>0 | RUV<br>Antal<br>0<br>0 | ()<br>0<br>0           |                 |                    |    |  |

Figur 2 visar informationspanelens avsnitt och utskriftsmöjligheter

#### Period

Välj först vilken period du vill visa genom att fylla i fälten i formatet ÅÅÅÅMM eller använda rullisten. För att visa en specifik månad anger du samma värde i båda fälten. Informationspanelen visar nu sammanställda uppgifter för den valda perioden.

## Dagar till sjöss

Välj vy för att visa dina:

- antal dagar till sjöss eller
- datum till sjöss.

#### Utskrift – dagar till sjöss.pdf

Klicka på länken *Utskrift – dagar till sjöss.pdf* till höger i avsnittet för att skriva ut en särskilt framtagen rapport, som kan användas som underlag för intyg. Utskriften anpassas efter den period du valt och visar för vem utskriften gäller och med de totalt antal dagar till sjöss du rapporterat in.

| xdo                                                  | 1/1   -      | 98% +       | <b>:</b> 🔊  |                                                | Ŧ                                            | ē                |
|------------------------------------------------------|--------------|-------------|-------------|------------------------------------------------|----------------------------------------------|------------------|
|                                                      |              |             |             |                                                |                                              |                  |
| Havs                                                 |              |             |             |                                                |                                              |                  |
| och Vatten                                           | ten          |             |             |                                                |                                              |                  |
| Gullberg Strandgata 15<br>Box 11930, 404 39 Göteborg |              |             |             |                                                |                                              |                  |
|                                                      |              |             | E           | EFR - Elektronisk fånge<br>Inrapportera<br>Dal | strapporteri<br>d från e-tjär<br>tum 2024-10 | ng<br>ist<br>-30 |
|                                                      |              |             |             |                                                |                                              |                  |
| Sotvattensjournal                                    | Berronnummer | Dariad från | Deried till | Deger till eiðes                               |                                              |                  |

### Fiske

Avsnittet för fiske har två vyer att välja mellan för att presentera inrapporterade uppgifter av fångst, utkast (DIS/ROV) med fångstområde och redskap.

• Fiske

Sammanställning för hela perioden och fångstområde där mängden för varje art är fördelad på uppgifter om fångst, utkast och rovdjursskada samt redskap.

• Per journal

En mer detaljerad sammanställning per journal, av mängden inrapporterad fångst/utkast per art och redskapsanvändning som även inkluderar ditt namn och dagar till sjöss.

| iske               |                                        |                                |                                 |                                |                                     |                  |                    |                 |       |                 |                     |    |          |       |   |
|--------------------|----------------------------------------|--------------------------------|---------------------------------|--------------------------------|-------------------------------------|------------------|--------------------|-----------------|-------|-----------------|---------------------|----|----------|-------|---|
|                    |                                        |                                |                                 |                                | Välj vy Per Jou<br>Per Jou<br>Fiske | urnal 👻<br>urnal |                    |                 |       |                 |                     |    |          |       |   |
| Journal 700XXXXX I | Period från 202406 Period              | I till 202406 Fiskare Anders A | ndersson Dagar                  | till sjöss 19                  |                                     |                  |                    | Fá              | ingst | Ut              | kast (DIS)          |    | 1        | ROV   |   |
| 5jö/Vattendrag     | Delområde                              | Redskapskod                    | Diagonalmaska                   | Redskapsmängd                  | Redskapsdagar                       | Nätdjup          | Art                | Kvantitet       | Antal | Kvantitet       | Antal               | Kv | antitet  | Antal |   |
| /ättern            | Öopna Vättern Syd                      | 825                            | 0                               | 800                            | 28                                  | 0                | Signalkräfta (PCL) | 1 300           |       | 0               | 0                   | 0  |          | 0     | 0 |
|                    |                                        |                                |                                 |                                |                                     |                  |                    |                 |       |                 |                     |    |          |       |   |
| Journal 700XXXXX   | Period från 202407 Period              | t till 202407 Fiskare Anders A | ndersson Dagar                  | till sjöss 16                  |                                     |                  |                    |                 |       |                 |                     |    |          |       |   |
| Journal 700XXXXX I | Period från 202407 Period              | l till 202407 Fiskare Anders A | ndersson Dagar                  | till sjöss 16                  |                                     |                  |                    | Få              | ingst | Ut              | kast (DIS)          |    |          | ROV   |   |
| Journal 700XXXXX   | Period från 202407 Period<br>Delområde | I till 202407 Fiskare Anders A | ndersson Dagar<br>Diagonalmaska | till sjöss 16<br>Redskapsmängd | Redskapsdagar                       | Nätdjup          | Art                | Få<br>Kvantitet | Antal | Ut<br>Kvantitet | kast (DIS)<br>Antal | Kv | vantitet | ROV   |   |

## Skriv ut eller exportera uppgifter

För att skriva ut informationspanelen eller exportera uppgifterna till Excel klickar du på det lilla kugghjulet uppe till höger och välj från menyn. Uppgifter och utskriften anpassas efter vilken vy du valt i avsnitten.